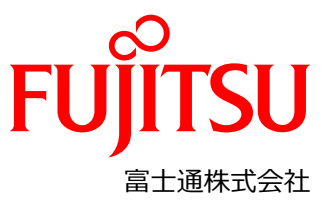

### Fujitsu Integrated System PRIMEFLEX for Nutanix Enterprise Cloud 設定変更手順書

#### 本書について

本書は、Fujitsu Integrated System PRIMEFLEX for Nutanix Enterprise Cloud (以降、PRIMEFLEX for Nutanix)の 設置と電源ケーブル接続後、クラスタを構築開始する前に工場出荷されてきた状態から、最初に設定変更が必要な箇所 について説明します。

注意:下記の PRIMEFLEX 構築サービスをご利用された場合は、本書の手順は実施不要です。付録を参照してください。

- PRIMEFLEX for Nutanix(AHV クラスタ) 基本構築サービス
- PRIMEFLEX for Nutanix(AHV クラスタ) ノード設定サービス

#### 対象のモデルについて

本書の対象のモデルは、以下になります。

- XF1070 M7
- XF3070 M7
- XF8050 M7
- XF8055 M7

#### 本書の表記について

重要な注意事項の一覧
 本書に記載している重要な注意事項は以下のとおりです。

| 一 一 概念の理解や操作の手助けとなる情報であることを示しています。 |  | 1<br>1<br>1<br>1<br>1<br>1<br>1<br>1 | 概念の理解や操作の手助けとなる情報であることを示しています。 |
|------------------------------------|--|--------------------------------------|--------------------------------|
|------------------------------------|--|--------------------------------------|--------------------------------|

概念の理解や操作における注意事項であることを示しています。 注

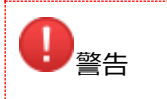

正しく使用しない場合、軽傷、または中程度の傷害を負うことがあり得ることと、当該製品自身またはその他の使用者などの財産に、損害が生じる危険性があることを示しています。

■ 変数:<xxx>

使用環境に応じた数値/文字列に置き換える必要のある変数を表します。 例: <IP アドレス>

> CA05954-6067-1 2023年11月1版 Copyright Fujitsu Limited 2023

#### 設定に必要な機材

本設定で必要な機材は、以下になります。事前に準備してください。

- キーボード
- ディスプレイ
- クライアント端末

#### 本書とクラスタ構築までの流れについて

クラスタ構築開始までの全体の流れを以下に示します。 本書では「Phase 3」と「Phase 4」について記載します。

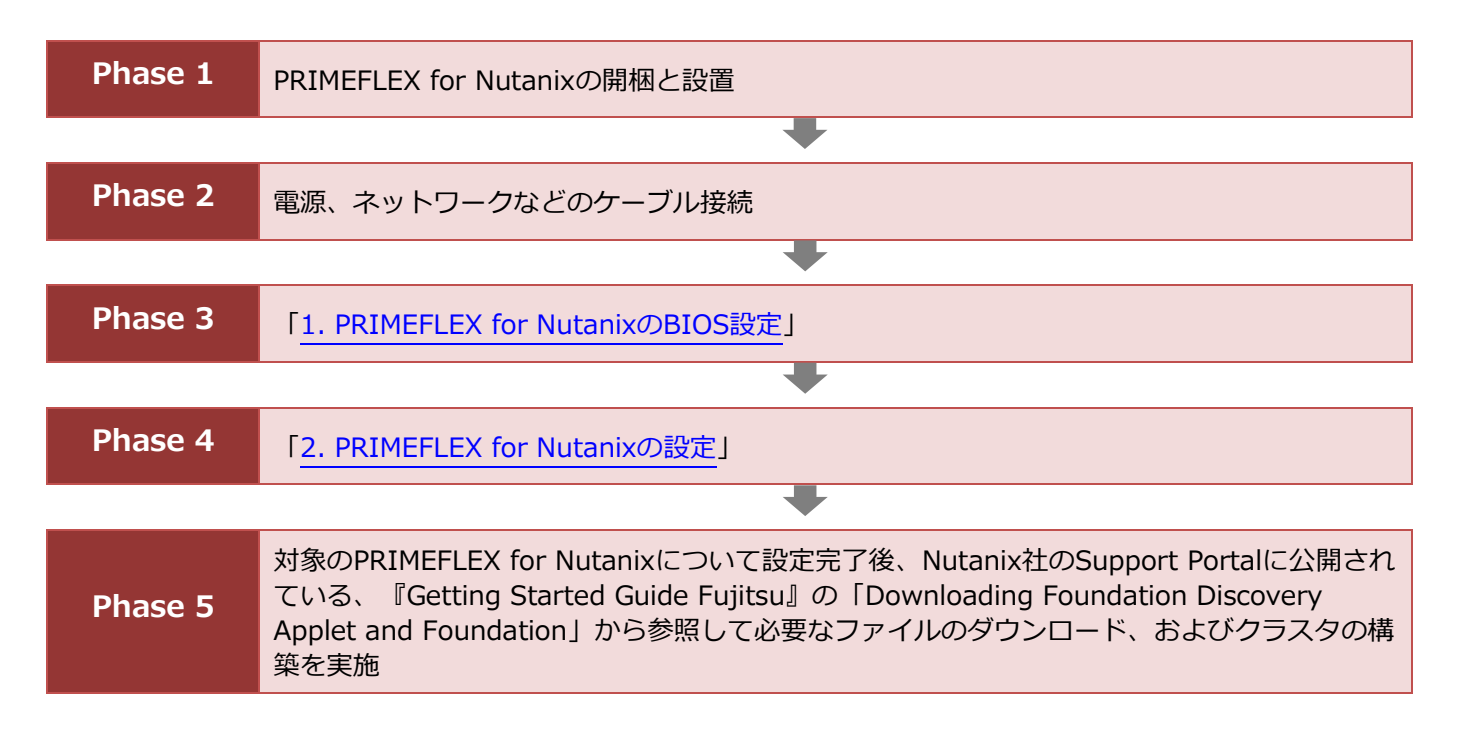

# 1. PRIMEFLEX for NutanixのBIOS設定

工場出荷時は全ての PRIMEFLEX for Nutanix に同じ iRMC の IP アドレスが設定されています。 設定対象の PRIMEFLEX for Nutanix の BIOS 画面より一台ずつ、個別の iRMC の IP アドレス設定をしてください。

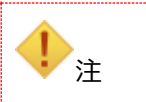

全ての PRIMEFLEX for Nutanix に同一の IP アドレスが設定されているため、 この時点では PRIMEFLEX for Nutanix とスイッチは接続しないでください。

#### 手順

- 1. BIOS セットアップ画面を開き、[Information]を選択し、System Date/System Time を UTC(日本時間-9 時 間となる日時)に設定します。
- 2. [Management] [iRMC LAN Parameters Configuration] を選択し、 [Enter] キーを押下します。
- 3. 次のように設定します。

| 設定項目                   | 設定値                                                          |
|------------------------|--------------------------------------------------------------|
| Management LAN         | <enabled></enabled>                                          |
| iRMC IPv4 LAN<br>Stack | <enabled></enabled>                                          |
| IP Configuration       | <use configuration="" static=""></use>                       |
| IP Address             | 当該 PRIMEFLEX for Nutanixの iRMCの IP Address を設定してください。        |
| Subnet Mask            | 当該 PRIMEFLEX for Nutanixの iRMCの Subnet Mask を設定してください。       |
| Gateway Address        | 当該 PRIMEFLEX for Nutanix の iRMC の Gateway Address を設定してください。 |
| iRMC IPv6 LAN<br>Stack | <disabled></disabled>                                        |

- 4. [Esc] キーを押し、前のメニューに戻ります。
- 5. [Exit] タブを選択し、 [Commit settings and Exit] を選択します。
- 確認画面で [Y] キーを押下します。
   BIOS 設定画面が完了したら、PRIMEFLEX for Nutanix の電源を停止します。
- 7. すべての PRIMEFLEX for Nutanix で手順 1~6 を繰り返します。

設定完了後、PRIMEFLEX for Nutanix をネットワークケーブルで、お客様のネットワークスイッチに接続してください。

# 2. PRIMEFLEX for Nutanix の設定

「<mark>1. PRIMEFLEX for Nutanix の BIOS 設定</mark>」で設定した iRMC の IP アドレスを使用して、各 PRIMEFLEX for Nutanix の iRMC に接続します。ここでは、iRMC のパラメーターを構成します。

#### コンポーネントの準備

Java

iRMC のビデオリダイレクション(AVR)で使用します。 以下の URL から『AVR の起動手順と動作確認情報』を参照してください。

- FUJITSU Server PRIMERGY における留意事項 https://jp.fujitsu.com/platform/server/primergy/products/note/

■ Web ブラウザ

Web インターフェイス・アクセスに使用します。「Mozilla Firefox」または「Google Chrome」が使用可能です。

作業に使うクライアント端末を、PRIMEFLEX for Nutanix とネットワークスイッチに接続されているネットワークに接続してください。クライアント端末から、iRMC Web インターフェースへアクセスしてください。iRMC Web インターフェースのデフォルト・ログインは以下のとおりです。

| 項目            | 入力値                                                                  |
|---------------|----------------------------------------------------------------------|
| Web ブラウザの URL | https:// <irmcのipアドレス>/</irmcのipアドレス>                                |
| ユーザー名         | admin                                                                |
| パスワード         | 工場出荷時のパスワードは『Nutanix Acropolis OS インストールオプション はじめにお読みください』を参照してください。 |

### 2.1. iRMC Local Accounts

iRMC Web インターフェースで使用されるデフォルトの [admin] アカウントのパスワードを、お客様が決められたパ スワードに設定する必要があります。

#### 手順

- 1. iRMC Web インターフェースにアクセスします。
- 2. Password Change 画面で、次の内容を設定し、[Apply] を選択します。

| 設定項目             | 設定値            |
|------------------|----------------|
| Username         | admin(変更不可)    |
| Password         | お客様が決められたパスワード |
| Confirm Password | お客様が決められたパスワード |

3. EULA 画面が表示された場合、[Accept] を選択します。

### 2.2. iRMC DNS 設定

#### 手順

- 1. iRMC Web インターフェースにアクセスします。
- 2. iRMC Web インターフェース画面から [Settings] [Network Management] [DNS] を選択します。
- 3. 以下の設定を行って、 [Apply] を選択します。

| 設定項目              | 設定値                                  |
|-------------------|--------------------------------------|
| Enable DNS        | オン(デフォルト)                            |
| DNS Configuration | オフ(デフォルト)                            |
| DNS Domain        | お客様環境でご利用の Domain 名                  |
| DNS Search Path   | お客様環境でご利用の Domain 名                  |
| DNS Server 1      | お客様環境でご利用の Domain Server (Primary)   |
| DNS Server 2      | お客様環境でご利用の Domain Server (Secondary) |
| DNS Server 3      | 空欄(デフォルト)                            |
| DNS Retries       | 2(デフォルト)                             |
| DNS Timeout       | 5(デフォルト)                             |

### 2.3. iRMC NTP 設定

#### 手順

- 1. iRMC Web インターフェースにアクセスします。
- 2. iRMC Web インターフェース画面から [Settings] - [Baseboard Management Controller] - [Time Synchronization] を選択します。
- 3. 以下の設定を行います。

| 設定項目                 | 設定値                               |
|----------------------|-----------------------------------|
| Time Mode            | "NTP Server"                      |
| RTC Mode             | グレーアウト(デフォルト)                     |
| Time Zone            | 装置設置場所に準じた Timezone を設定してください。    |
| Primary NTP Server   | お客様環境でご利用の NTP Server (Primary)   |
| Secondary NTP Server | お客様環境でご利用の NTP Server (Secondary) |

4. [Apply] - [NTP Update] を選択します。

## 2.4. MAC アドレスの確認

#### 手順

- 1. Web ブラウザで iRMC にログインします。
- ページヘッダーの System power button が緑色 (<sup>()</sup>) であることを確認します。赤色 (<sup>()</sup>) の場合は、 [Power On] を選択します。
- 3. ページヘッダーから [System] タブを選択し、左ペインから [Network] を選択し、[Network Adapter] を展開します。
- 4. ネットワークカードを展開し、Ports を展開し、Default Virtual Switch(vs0)で使用する Port の Associated Network Addresses(MAC アドレス)を記録します。

5. 手順 4.を繰り返し、Default Virtual Switch(vs0)で使用する Port の MAC アドレスをすべて記録します。

### 2.5. OS の設定

#### 手順

- 1. iRMC Web インターフェースにアクセスし、[Start Video Redirection] をクリックし、ビデオリダイレクションを起動します。
- Security Warning 画面が表示された場合
- a. iRMCの Security Warning 画面が表示された場合、[Always trust ...] にチェックを入れ、[Yes] を選択します。

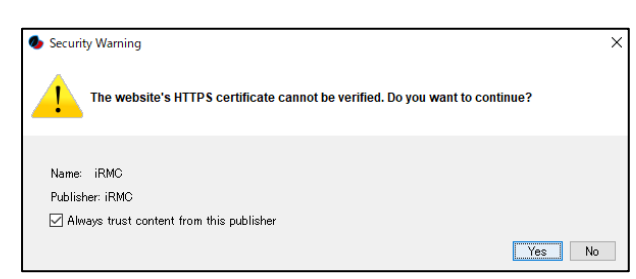

b. iRMC S6 の Security Warning 画面が表示された場合、[Always trust ...] にチェックを入れ、[Run] を選択し ます。

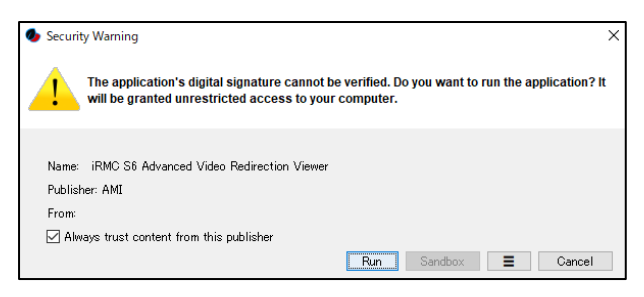

c. [Yes] を選択します。

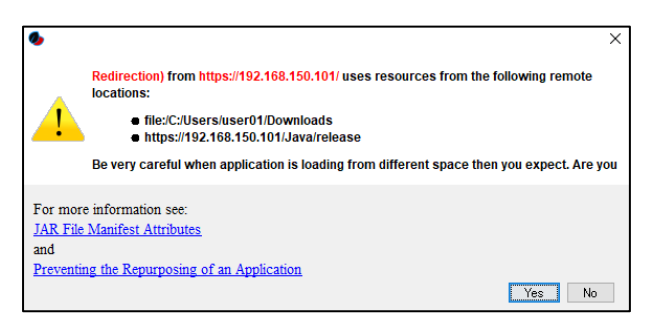

2. 次の画面が表示されるので、次の内容でログインします。

| Nutanix AHV<br>MA6D006648 login: root<br>Password: |            |
|----------------------------------------------------|------------|
| 項目                                                 | 入力値        |
| login                                              | root       |
| Password                                           | nutanix/4u |

3. 次のコマンドを実行します。

```
root@ahv# /root/nutanix-network-crashcart/network configuration
```

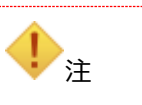

すべてのサービスが起動する前にコマンドを実行すると、設定画面が起動しない場合があります。しばらく待ってから再度実行してください。

4. 次の内容を設定し、[Done]を選択します。

|         |                 | << Storage Network Configuration >>                       |
|---------|-----------------|-----------------------------------------------------------|
| Choose  | Ethernet Device | s : []eth0 []eth1 []eth2 []eth3                           |
|         |                 | []eth4 []eth5 []eth6                                      |
| Vlan ta | ια              | :                                                         |
| USwitch | ัพบ             | : 1500                                                    |
| Netmask |                 |                                                           |
| Gateway |                 | :                                                         |
| Control | ler VM IP       | :                                                         |
| Hypervi | sor IP          | :                                                         |
| ******  | *****           | etwork card details (showing 5 of 7)********************* |
| IName   | :Description    | :Mac Address :Max Speed :Link                             |
| leth6   | :Ethernet       | :f0:b2:b9:03:41:b3 :Unknown! :no                          |
| leth5   | :Ethernet       | :f0:b2:b9:03:41:b2 :Unknown! :no                          |
| leth4   | :Ethernet       | :f0:b2:b9:03:45:b1 :Unknown! :no                          |
| leth3   | :Ethernet       | :f0:b2:b9:03:45:b0 :10000Mb/s :yes                        |
| leth2   | :Ethernet       | :b4:96:91:be:51:a9 :Unknown! :no                          |
|         |                 |                                                           |

| 設定項目                       | 設定値                                                                                                    |
|----------------------------|----------------------------------------------------------------------------------------------------|
| Choose Ethernet<br>Devices | Network card details 欄を参照し、「2.4. MAC アドレスの確認」で記録した MAC ア<br>ドレスに対応する Name を 2 つ以上選択する                              |
| Vlan tag                   | (空欄)                                                                                                    |
| VSwitch MTU                | 1500(デフォルト)                                                                                                    |
| Netmask                    | 「 <u>1. PRIMEFLEX for Nutanix の BIOS 設定</u> 」で設定した、当該 PRIMEFLEX for<br>Nutanix の iRMC の Subnet Mask を設定してください。     |
| Gateway                    | 「 <u>1. PRIMEFLEX for Nutanix の BIOS 設定</u> 」で設定した、当該 PRIMEFLEX for<br>Nutanix の iRMC の Gateway Address を設定してください。 |
| Controller VM IP           | 当該 PRIMEFLEX for Nutanixの Controller VMの IPを設定してください。                                                              |
| Hypervisor IP              | 当該 PRIMEFLEX for Nutanix の Hypervisor の IP を設定してください。                                                              |

#### 5. 処理が完了し、以下のメッセージが表示されることを確認します。

"INFO Network configuration successful!"

6. 次のコマンドを実行し、ログアウトします。

root@ahv# exit

- 7. ビデオリダイレクションを終了します。
- 8. クライアント端末から、設定した Controller VM IP や、Hypervisor IP に ping コマンドを発行して、疎通確認 をしてください。確認ができない場合は、再度、手順 1.から実施してください。
- 9. すべての PRIMEFLEX for Nutanix で「2. PRIMEFLEX for Nutanix の設定」の作業を実施します。

以上で、クラスタ構築前の設定変更は終了です。